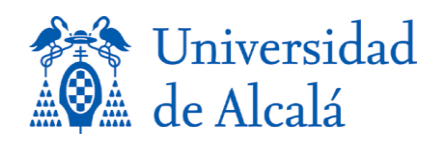

## COPIA DE SEGURIDAD – RESTAURACION (Windows 7):

En Panel de Control, Copias de seguridad y restauración.

La primera vez al ejecutarlo nos aparecerá el asistente:

| 🕞 🐌 Configurar copias de seguridad                                                                                                    |                                       | -                  | x |
|----------------------------------------------------------------------------------------------------|---------------------------------------|--------------------|---|
| Seleccionar dónde desea guardar la copia de<br>Se recomienda que guarde la copia de seguridad en una ur<br>para elegir un destino de copia de seguridad | seguridad<br>nidad de disco duro exte | ema. Instrucciones |   |
| Guardar copia de seguridad en:                                                                                                    |                                       |                    |   |
| Destino de la copia de seguridad                                                                                                    | Espacio dis                           | Tamaño to          |   |
| Correction (D:)                                                                                                    | 10,12 GB                              | 100,18 GB          |   |
| Disco local (E:)                                                                                                    | 31,72 GB                              | 48,82 GB           |   |
| Actualizar                                                                                                    | Gua                                   | rdar en una red    |   |
|                                                                                                    | Sig                                   | uiente Cancela     | r |

La siguiente pantalla nos permitira realizar la copia o restaurar la copia. En nuestro caso realizamos la copia.

| 🚱 🔍 🗢 🐌 🕨 Panel de control                                                                                                  | <ul> <li>Todos los elementos de Panel de control </li> <li>Copias de seguridad y restauración</li> <li>4) Buscar en e \$</li> </ul>                                                                                                    |
|----------------------------------------------------------------------------------------------------|----------------------------------------------------------------------------------------------------|
| Ventana principal del Panel de<br>control<br>© Crear una imagen de sistema<br>© Crear un disco de reparación<br>del sistema | Hacer una copia de seguridad o restaurar los archivos<br>Copia de seguridad<br>Copia de seguridad de Windows no está configurado.<br>Restauración<br>Windows no encontró ninguna copia de seguridad para este equipo.<br>@Seleccionar otra copia de seguridad para restaurar los archivos<br>Recuperar la configuración del sistema o el equipo |
| Vea también                                                                                                    |                                                                                                    |
| Centro de actividades                                                                                                    |                                                                                                    |
| windows casy Transfer                                                                                                    |                                                                                                    |

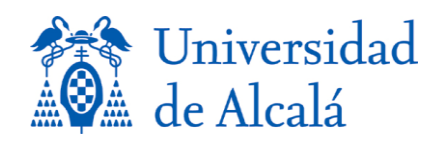

En la siguiente pantalla elegimos el/los directorios de los cuales queremos realizar la copia de seguridad.

| Configurar copias de seguridad                                                                                                    |
|----------------------------------------------------------------------------------------------------|
| ¿De qué desea hacer una copia de seguridad?                                                                                                    |
| Opjar a Windows que elija (recomendado)                                                                                                    |
| Windows hará una copia de seguridad de los archivos de datos guardados en bibliotecas, en el<br>escritorio y en las carpetas de Windows predeterminadas. También creará una imagen del sistema,<br>que sirve para restaurar el equipo si deja de funcionar. Se hará una copia de seguridad de estos<br>elementos según una programación regular. <mark>ECómo selecciona Windows los archivos de los que se<br/>hace una copia de seguridada</mark> |
| 🔘 Dejarme elegir                                                                                                    |
| Puede seleccionar bibliotecas o carpetas, y si desea incluir o no una imagen de sistema en<br>la copia de seguridad. Se hará una copia de seguridad de los elementos que elija según<br>una programación regular.                                                                                                    |
|                                                                                                    |
|                                                                                                    |
|                                                                                                    |
| Siguiente Cancelar                                                                                                    |

En este caso elegimos el directorio que queramos copiar y lo marcamos. En esta pantalla hemos elegido el directorio DATOS, a la izquierda, y a la derecha elegimos todos los directorios que componen DATOS.

| ×                                                                                                    |
|----------------------------------------------------------------------------------------------------|
| Configurar copias de seguridad                                                                                                    |
| ¿De qué desea hacer una copia de seguridad?<br>Active la casilla de los elementos que desea incluir en la copia de seguridad. <u>¿Qué archivos se excluyen</u><br><u>de forma predeterminada de la copia de seguridad?</u>                                                                             |
| <ul> <li>Archivos de datos</li> <li>Archivos de datos</li> <li>Hacer copia de seguridad de los datos de usuarios recién creados</li> <li>Bibliotecas de ALCALA\josea.gomez</li> <li>Bibliotecas de SSII</li> <li>Equipo</li> <li>Equipo</li> <li>Disco local (C:)</li> <li>Disco local (E:)</li> </ul> |
| ✓ Incluir una imagen de sistema de las unidades: Reservado para el sistema, (C:) Una imagen de sistema es una copia de las unidades necesarias para que se ejecute Windows. Sirve para restaurar el equipo si deja de funcionar.                                                                       |
| Siguiente Cancelar                                                                                                    |

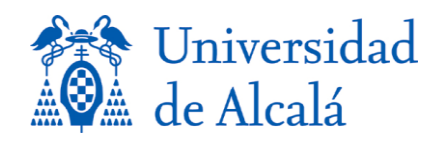

En este caso elegimos un dispositivo USB externo para realizar la copia y al pulsar **Siguiente**, nos llevara a la última pantalla antes de realizar la copia de seguridad.

|                                                                                                    | ×                                         |  |  |
|----------------------------------------------------------------------------------------------------|-------------------------------------------|--|--|
| 🕞 🚷 Configurar copias de seguridad                                                                                                    |                                           |  |  |
| Revisar la configuración de copia de                                                                                                    | seguridad                                 |  |  |
| Ubicación de la copia de seguridad:                                                                                                    | Disco local (D:)                          |  |  |
| Resumen de la copia de seguridad:                                                                                                    |                                           |  |  |
| Elementos                                                                                                    | Incluido en la copia de seguridad         |  |  |
| 🚨 Todos los usuarios                                                                                                    | Carpetas predeterminadas de               |  |  |
| C:\ricohaficio windows7\                                                                                                    | Todos los archivos de datos loc           |  |  |
| 🖳 Imagen de sistema                                                                                                    | Incluido                                  |  |  |
| Programación:       Cada domingo a las 19:00 <u>Cambiar programación</u> A       Puede necesitarse un disco de reparación del sistema para restaurar una imagen de sistema. |                                           |  |  |
| Mas información                                                                                                    | figuración y ajecutar conia de requiridad |  |  |
| Guardar con                                                                                                    | Cancelar                                  |  |  |

Al pulsar Finalizar se realizará la copia de seguridad en el dispositivo externo elegido.

|                                                                                                    |                                             |                                                                                                    | ~   |
|----------------------------------------------------------------------------------------------------|---------------------------------------------|----------------------------------------------------------------------------------------------------|-----|
| 🗲 🗢 😻 🕨 Panel de control                                                                                               | <ul> <li>Todos los elementos de</li> </ul>  | Panel de control > Copias de seguridad y restauración - 4 Buscar en                                                      | e ) |
| Ventana principal del Panel de<br>control                                                                              | Hacer una copia d                           | le seguridad o restaurar los archivos                                                                                    | 0   |
| <ul> <li>Desactivar programación</li> <li>Crear una imagen de sistema</li> <li>Crear un disco de reparación</li> </ul> | Jacie Hacie                                 | endo copia de seguridad                                                                                                  |     |
| del sistema                                                                                                    | Copia de seguridad —                        |                                                                                                    |     |
|                                                                                                    | Ubicación:                                  | (D:) Hacer copia de seguridad ahora                                                                                      |     |
|                                                                                                    |                                             | Tamaño de copia de seguridad: No<br>disponible                                                                           |     |
|                                                                                                    |                                             | 🚱 Administrar espacio                                                                                                    |     |
|                                                                                                    | Siguiente copia de<br>seguridad:            | En curso                                                                                                    |     |
|                                                                                                    | Última copia de<br>seguridad:               | Nunca                                                                                                    |     |
|                                                                                                    | Contenido:                                  | Archivos en bibliotecas y carpetas<br>personales para todos los usuarios, Carpetas<br>seleccionadas y imagen del sistema |     |
|                                                                                                    | Programación:                               | Cada domingo a las 19:00                                                                                                 |     |
|                                                                                                    |                                             | 🛞 Cambiar la configuración                                                                                               |     |
|                                                                                                    | Restauración                                |                                                                                                    |     |
|                                                                                                    | Puede restaurar los<br>la ubicación actual. | archivos de los que guardó una copia de seguridad en Restaurar mis archivos                                              |     |
|                                                                                                    | 🛞 Restaurar todos                           | los archivos de usuarios                                                                                                 |     |
| Vea también                                                                                                    | 😵 Seleccionar otra                          | copia de seguridad para restaurar los archivos                                                                           |     |
| Centro de actividades                                                                                                  |                                             |                                                                                                    |     |
| Windows Easy Transfer                                                                                                  | Recuperar la config                         | juración del sistema o el equipo                                                                                         |     |

Se nos informará que se ha terminado la copia de seguridad satisfactoriamente

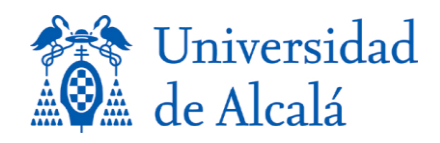

## **RESTAURACION**

Cuando queramos restaurar dicho archivo, procederemos tal y como se muestra en la página 1 de este manual, pero en la última pantalla elegimos: **Restaurar archivos** y en la pantalla que aparece elegimos el dispositivo donde tenemos realizada la copia de seguridad.

|            |                                                                                    |                                              | ×                                |
|------------|------------------------------------------------------------------------------------|----------------------------------------------|----------------------------------|
| $\bigcirc$ | b Restaurar archivos (avanzado)                                                    |                                              |                                  |
|            |                                                                                    |                                              |                                  |
|            | Seleccione la conia de seguri                                                      | dad desde la que des                         | ea restaurar los archivos        |
|            | berecerone la copia de began                                                       |                                              |                                  |
|            | Si la ubicación de copia de seguridad e<br>con la copia de seguridad y haga clic e | deseada no se muestra deba<br>en Actualizar. | ajo, conecte al equipo la unidad |
|            | Período de copia de seguridad                                                      | Equipo                                       | Ubicación de copia de segu       |
|            | 14/11/2011 a 14/11/2011                                                            | CAU7-WIN7                                    | KINGSTON (G:)                    |
|            | 14/11/2011 a 14/11/2011                                                            | CAU7-WIN7                                    | Disco local (E:)                 |
|            | 14/11/2011 a 14/11/2011                                                            | CAU7-WIN7                                    | Disco local (D:)                 |
|            |                                                                                    |                                              |                                  |
|            |                                                                                    |                                              |                                  |
|            |                                                                                    |                                              |                                  |
|            |                                                                                    |                                              |                                  |
|            |                                                                                    |                                              |                                  |
|            |                                                                                    |                                              |                                  |
|            |                                                                                    |                                              |                                  |
|            |                                                                                    |                                              |                                  |
|            |                                                                                    |                                              |                                  |
|            | Actualizar                                                                         |                                              | Examinar ubicación de red        |
|            |                                                                                    |                                              |                                  |
|            |                                                                                    |                                              |                                  |
|            |                                                                                    |                                              | Siguiente Cancelar               |

En la siguiente pantalla, marcamos el **Seleccionar todos los archivos de esta copia de seguridad** y pulsamos **Siguiente**:

| 🚱 🗽 Restaurar archivos (avanzado)                                                                                               | × |
|----------------------------------------------------------------------------------------------------|---|
| Buscar en la copia de seguridad los archivos y carpetas que desea restaurar                                                     |   |
| Todos los archivos se restaurarán a la versión de la copia de seguridad de 14/11/2011 10:37. <u>Elegir otra</u><br><u>fecha</u> |   |
| ✓ Seleccionar todos los archivos de esta copia de seguridad                                                                     |   |
|                                                                                                    |   |
|                                                                                                    |   |
|                                                                                                    |   |
|                                                                                                    |   |
|                                                                                                    |   |
| Siguiente Cancelar                                                                                                    |   |

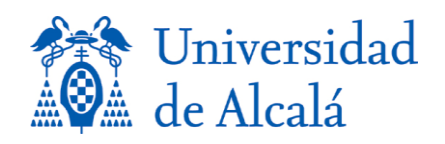

Procedemos con la **Restauración de los archivos** y se nos mostrara la siguiente ventana donde elegimos la ubicación donde queremos recuperar los ficheros:

| 🚱 🐌 Restaurar archivos (avanzado)    | -                  | × |
|--------------------------------------|--------------------|---|
| ¿Dónde desea restaurar los archivos? |                    |   |
|                                      |                    |   |
| 🔘 En la siguiente ubicación:         |                    |   |
|                                      | Examinar           |   |
|                                      |                    |   |
|                                      |                    |   |
|                                      |                    |   |
|                                      |                    |   |
|                                      |                    |   |
|                                      |                    |   |
|                                      |                    |   |
|                                      |                    |   |
|                                      | Restaurar Cancelar |   |

Aquí hacemos un pequeño inciso, si queremos restaurar en el mismo directorio donde estaba, marcamos **Restaurar**. En caso de querer copiarlos en otro directorio, marcamos **En la siguiente ubicación** y escribimos donde queremos recuperarlo. Pulsada la tecla **Restaurar** empezará el proceso de restauración de nuestra copia de seguriad.

| G | 🕼 Restaurar archivos (avanzado)      |           | ×       |
|---|--------------------------------------|-----------|---------|
|   | ¿Dónde desea restaurar los archivos? |           |         |
|   | In la ubicación original             |           |         |
|   | 🔘 En la siguiente ubicación:         |           |         |
|   |                                      | Examinar  |         |
|   |                                      |           |         |
|   |                                      |           |         |
|   |                                      |           |         |
|   |                                      |           |         |
|   |                                      |           |         |
|   |                                      |           |         |
|   |                                      |           |         |
|   |                                      |           |         |
|   |                                      | Restaurar | ancelar |